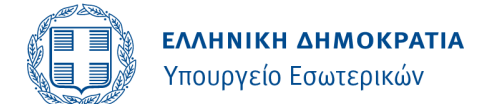

# Οδηγίες χρήσης της ηλεκτρονικής εφαρμογής εγγραφής για την επιστολική ψήφο

## 1. Σύνδεση στην εφαρμογή

Οι εκλογείς συνδέονται στην εφαρμογή μέσω του συνδέσμου <u>epistoliki.ypes.gov.gr</u>. Στην αρχική σελίδα αναγράφονται οι βασικές ημερομηνίες που αφορούν την επόμενη εκλογική διαδικασία:

| Υπουργείο Εσωτερικών                                                        | And the area                                                                                                    |
|-----------------------------------------------------------------------------|----------------------------------------------------------------------------------------------------|
| Εφαρμογή Εγγραφής για την Επιστολική Ψήφο                                   | ( Parties)                                                                                                    |
| Σύνδεση με στοιχεία TaxisNet                                                | \$                                                                                                    |
| Σύνδεση με στοιχεία Ελληνικού Διαβατηρίου<br>Μόνο για κατοίκους εξωτερικού. | C.                                                                                                    |
| Εκλογική Διαδικασία:                                                        |                                                                                                    |
| Προθεσμία Εγγραφής για την Επιστολική<br>Ψήφο:                              |                                                                                                    |
| Προθεσμία Αποστολής Εκλογικού Υλικού<br>από το Υπουργείο Εσωτερικών:        |                                                                                                    |
| Προθεσμία Παραλαβής Επιστολικής Ψήφου<br>από τα Κέντρα Διαλογής:            |                                                                                                    |
| Ημερομηνία Διεξαγωγής Εκλογών:                                              | and the second second s |
|                                                                             |                                                                                                    |
|                                                                             |                                                                                                    |
|                                                                             |                                                                                                    |

Για την πιστοποίηση τους, οι εκλογείς κάνουν χρήση των προσωπικών διαπιστευτηρίων TaxisNet τους:

| Γενική Γρομματεία<br>Πληροφοιακών<br>Συστη μάτων δ<br>Ψηριακής Διακυβέρνησης | ΕΛΛΗΝΙΚΗ ΔΗΜΟΚΡΑΤΙΑ<br>Υπουργείο Ψηφιακής<br>Διακυθέρνησης |
|------------------------------------------------------------------------------|------------------------------------------------------------|
| Αυθεντικοτ                                                                   | οποίηση Χρήστη                                             |
| Σι<br>Παρακαλώ εισάγετε τους κωδικ                                           | Σύνδεση<br>υδικούς σας στο TaxisNet για να συνδεθείτε.     |
| Xprjorne;                                                                    | Σάνδεση<br>Ε.Δ.) Υπουργείου Ψηφισκής Διακυβέρνησης         |

Εναλλακτικά, οι εκτός Ελλάδας εκλογείς μπορούν να εισέλθουν με συνδυασμό των στοιχείων του εν ισχύ ελληνικού τους διαβατηρίου και του δελτίου αστυνομικής ταυτότητας ή του αριθμού δημοτολογίου τους:

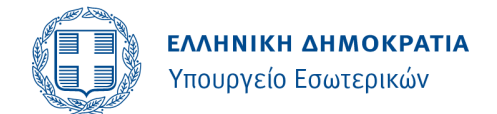

|                                                        | Σύνδεση με στοιχεία Διαβατηρίου   Δριθμός Διαβατηρίου   Δριθμός Διαβατηρίου   Συνέχεια |  |
|--------------------------------------------------------|----------------------------------------------------------------------------------------|--|
| (B) 3003 βαναστά ματά ματά ματά ματά ματά ματά ματά μα |                                                                                        |  |
|                                                        |                                                                                        |  |

| Πιστοποίηση Εκλογέα                          |
|----------------------------------------------|
| Στοιχεία Διαβατηρίου                         |
| Αριθμός Διαβατηρίου                          |
|                                              |
| Ημερομηνία Έκδοσης Διαβατηρίου               |
| B HH/MM/EEE                                  |
| Eminante                                     |
|                                              |
| EIGNYMU                                      |
| Όνομα                                        |
| ONOMA                                        |
| Ημερομηνία Γέννησης                          |
| HH/MM/EEEE                                   |
| Towned a Towned and the Annual Annual Annual |
| Στοιχεια Ταυτοτήτας η Αριθμος Δημοτολογίου   |
| Αριθμός Ταυτοτητάς                           |
| Transis Transisment                          |
|                                              |
| Αριθμος Ιαυτοτήτας                           |
|                                              |
| Ημερομηνία Έκδοσης Ταυτότητας                |
| HH/MM/EEEE                                   |
| Πιστοποίηση Κινητού Τηλεφώνου                |
| Κωδικός Κλήσης                               |
| ~                                            |
| Kuntô takénuna                               |
| nulto upegano                                |
|                                              |
| <br>Επιβεβαίωση                              |

Οι εκλογείς μπορούν εναλλακτικά να απευθύνονται στα Κέντρα Εξυπηρέτησης Πολιτών εντός Ελλάδας ή στις διπλωματικές αρχές της Ελλάδας στο εξωτερικό για να εγγραφούν να ψηφίσουν με επιστολική ψήφο, σε περίπτωση που αδυνατούν να συνδεθούν στην πλατφόρμα.

## 2. Διαδικασία εγγραφής για την επιστολική ψήφο

Με την είσοδό στην εφαρμογή, οι εκλογείς μπορούν να δουν τη λίστα των αιτήσεών τους σχετικά με την άσκηση του εκλογικού τους δικαιώματος μέσω επιστολικής ψήφου. Κατά την πρώτη είσοδο, η λίστα αυτή θα είναι κενή:

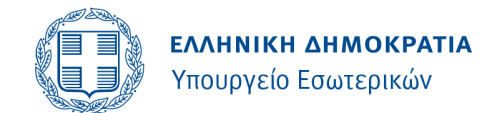

| govgr                     |                       | Εφαρμογή Εγγραφή | ς για την Επιστ | τολική Ψήφο | )            |               |                                            |                             | 8             |
|---------------------------|-----------------------|------------------|-----------------|-------------|--------------|---------------|--------------------------------------------|-----------------------------|---------------|
| Οι Αιτήσεις μου           |                       |                  |                 |             |              |               |                                            | Αναφορά                     | ι Προβλήματος |
| Αιτήσεις                  |                       |                  |                 |             |              |               |                                            |                             |               |
| +Νέα Αίτηση: Εγγραφ       | ₽Ń                    |                  |                 |             |              |               |                                            | c                           | Ανανέωση      |
| A.A.                      | Αίτησης Τύπος Αίτησης | Κατάσταση        | Επώνυμο         | Όνομα       | Όνομα Πατέρα | ΑΦΜ           | Ημ/νία Πρωτοκόλλου                         | Αριθμός Πρωτοκόλλου         |               |
| Δε βρέθηκαν αποτελέσματα. |                       |                  |                 |             |              |               |                                            |                             |               |
|                           |                       |                  |                 |             |              |               |                                            |                             |               |
|                           |                       |                  |                 |             |              |               |                                            |                             |               |
|                           |                       |                  |                 |             |              |               |                                            |                             |               |
|                           |                       |                  |                 |             |              |               |                                            |                             |               |
|                           |                       |                  |                 |             |              |               |                                            |                             |               |
|                           |                       |                  |                 |             |              |               |                                            |                             |               |
|                           |                       |                  |                 |             |              |               |                                            |                             |               |
|                           |                       |                  |                 |             |              |               |                                            |                             |               |
|                           |                       |                  |                 |             |              |               |                                            |                             |               |
|                           |                       |                  |                 |             | Αποτελέσματα | ανά σελίδα 20 | <ul> <li>Εμφανίζονται 1 έως 0 α</li> </ul> | πό 🛛 αποτελέσματα 🛛 🗧 < 🔷 🗧 | ×             |

- > Οι εκλογείς επιλέγουν «Εγγραφή» και συμπληρώνουν τα απαιτούμενα στοιχεία. Αναλυτικότερα:
  - Εμφανίζονται προσυμπληρωμένα τα Προσωπικά Στοιχεία και Στοιχεία Βασικού Εκλογικού Καταλόγου των εκλογέων. Οι εκλογείς επιβεβαιώνουν την ορθότητα των στοιχείων και επιλέγουν «Επόμενο». Σε περίπτωση που εντοπίσουν κάποιο λάθος, οι εκλογείς απευθύνονται στον οικείο Δήμο:

| ϵ επιστροφή Νέα Αίτηση                                           | Εγγραφής                             |                      |
|------------------------------------------------------------------|--------------------------------------|----------------------|
|                                                                  |                                      | Προσωρινή Αποθήκευση |
| <u>Προσωπικά Στοιχεία και Στοιχεία</u><br>Βασικού Εκλ. Καταλόνου | Προσωπικά στοιχεία                   |                      |
| Στοιχεία Επικοινωνίας                                            | Επώνυμο Α'                           |                      |
|                                                                  | Επώνυμο Β'                           |                      |
| Διευθυνοι Διαμονής                                               | Όνομα                                |                      |
| <u>Διεύθυνση Αποστολής Εκλ. Υλικού</u>                           | Όνομα Β'                             |                      |
| Υποβολή                                                          | Όνομα Πατέρα                         |                      |
|                                                                  | Όνομα Μητέρας                        |                      |
|                                                                  | Ημερομηνία Γέννησης                  |                      |
|                                                                  | АФМ                                  |                      |
|                                                                  | Επώνυμο (Λατινικά)                   |                      |
|                                                                  | Όνομα (Λατινικά)                     |                      |
|                                                                  | Στοιχεία Βασικού Εκλογικού Καταλόγου |                      |
|                                                                  | Περιφεριακή Ενότητα                  |                      |
|                                                                  | Δήμος                                |                      |

Οι εκλογείς συμπληρώνουν τα Στοιχεία Επικοινωνίας τους (email και κινητό τηλέφωνο) και επιλέγουν «Επιβεβαίωση» προκειμένου να λάβουν και να εισαγάγουν κωδικούς μίας χρήσης (OTP). Σε περίπτωση που οι εκλογείς δεν λάβουν OTP, μπορούν να επιλέξουν «Αποστολή ξανά»:

| Επιστραφή Νέα Αίτηση Εγγραφής                                    |                                              |                 |  |  |  |  |
|------------------------------------------------------------------|----------------------------------------------|-----------------|--|--|--|--|
|                                                                  | Προσωμ                                       | ρινή Αποθήκευση |  |  |  |  |
| <u>Προσωπικά Στοιχεία και Στοιχεία</u><br>Βασικού Εκλ. Καταλόγου | Ηλεκτρονικό Ταχυδρομείο (e-mail)             |                 |  |  |  |  |
| Στοιχεία Επικοινωνίας                                            | Επιβεβαιωση                                  |                 |  |  |  |  |
| <u>Διεύθυνση Διαμονής</u>                                        | Κινητό Τηλέφωνο                              |                 |  |  |  |  |
| <u>Διεύθυνση Αποστολής Εκλ. Υλικού</u>                           | Κωδικός Κλήσης Αριθμός                       |                 |  |  |  |  |
| <u>Υποβολή</u>                                                   | ΕΛΛΑΔΑ (+30)         ~           Επιβεβαίωση |                 |  |  |  |  |
|                                                                  |                                              |                 |  |  |  |  |
|                                                                  | Προηγούμενα                                  | Επόμενο         |  |  |  |  |

Οι εκλογείς συμπληρώνουν τη Διεύθυνση Διαμονής τους, εντός ή εκτός Ελλάδας. Αυτή δεν είναι απαραίτητα η διεύθυνση στην οποία επιθυμούν να τους αποσταλεί το εκλογικό υλικό:

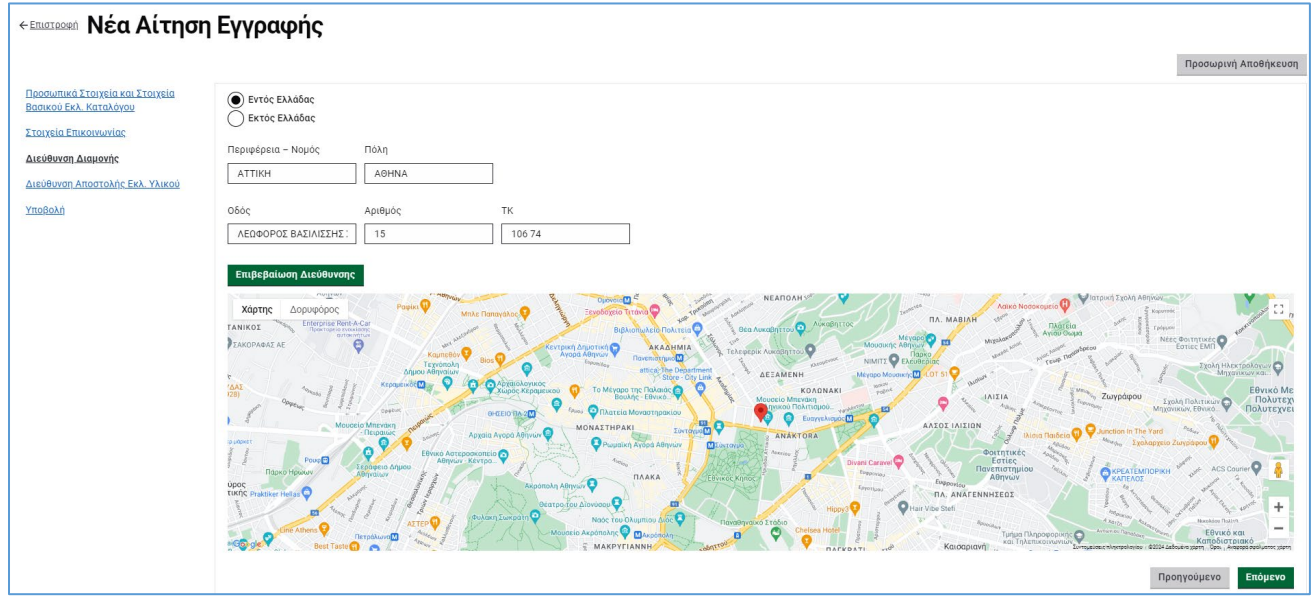

Εν συνεχεία, δηλώνουν τη Διεύθυνση Αποστολής Εκλογικού Υλικού</u> στην οποία επιθυμούν να λάβουν τον φάκελο επιστολικής ψήφου. Αν αυτή η διεύθυνση είναι η ίδια με τη Διεύθυνση Διαμονής, οι εκλογείς μπορούν να επιλέξουν το αντίστοιχο πεδίο. Συμπληρώνουν επιπλέον τυχόν πρόσθετα στοιχεία για την παράδοση (π.χ. όνομα στο κουδούνι, όροφος).
 Υπενθυμίζεται ότι για τις Ευρωεκλογές της 9<sup>ης</sup> Ιουνίου 2024, το εκλογικό υλικό θα αποσταλεί από το Υπουργείο Εσωτερικών τον Μάιο του 2024 και δύναται να παραληφθεί αποκλειστικά από τους ίδιους τους εκλογείς ή ρητά εξουσιοδοτημένα τρίτα πρόσωπα:

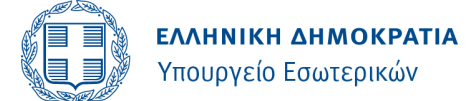

| Επιστροφή Νέα Αίτηση                                             | Εγγραφής                                                  |                      |
|------------------------------------------------------------------|-----------------------------------------------------------|----------------------|
|                                                                  |                                                           | Προσωρινή Αποθήκευση |
| <u>Προσωπικά Στοιχεία και Στοιχεία</u><br>Βασικού Εκλ. Καταλόγου | Η Διεύθυνση Αποστολής είναι ίδια με τη Διεύθυνση Διαμονής |                      |
| <u>Στοιχεία Επικοινωνίας</u>                                     |                                                           |                      |
| <u>Διεύθυνση Διαμονής</u>                                        | Επιλέξτε Χώρα:                                            |                      |
| Διεύθυνση Αποστολής Εκλ. Υλικού                                  |                                                           | ~                    |
| Υποβολή                                                          | Περιοχή - Πολιτεία Πόλη                                   |                      |
|                                                                  |                                                           |                      |
|                                                                  | Οδός Αριθμός ΤΚ                                           |                      |
|                                                                  |                                                           |                      |
|                                                                  | Επιβεβαίωση Διεύθυνσης                                    |                      |
|                                                                  | Πρόσθετα Στοιχεία για την Παράδοση (προπερετικό)          |                      |
|                                                                  | π.χ. όνομα στο κουδούνι, όροφος, είσοδος από              |                      |
|                                                                  |                                                           |                      |

 Τέλος, για την Υποβολή, οι εκλογείς δηλώνουν ότι η αίτηση έχει την έννοια της Υπεύθυνης Δήλωσης και αποδέχονται την επεξεργασία των προσωπικών τους δεδομένων για την άσκηση του εκλογικού τους δικαιώματος με επιστολική ψήφο και επιλέγουν «Υποβολή»:

| < επιστροφή Νέα Αίτηση Εγγραφής                                         |                                                                                                    |  |  |  |  |  |
|-------------------------------------------------------------------------|----------------------------------------------------------------------------------------------------|--|--|--|--|--|
|                                                                         | Προσωρινή Αποθήκευση                                                                                                    |  |  |  |  |  |
| <u>Προσωπικά Στοιχεία και Στοιχεία</u><br><u>Βασικού Εκλ. Καταλόγου</u> | Δηλώνω ότι τα στοιχεία της αίτησής μου είναι αληθή, ορθά και επίκαιρα και σε περίπτωση μεταβολής τους ή σε περίπτωση που επιθυμώ την ακύρωση της<br>🖵 εγγραφής μου, πρέπει να υποβάλω την αντίστοιχη αίτηση μεταβολής ή διαγραφή εγγραφής. Αποδέχομαι ότι η αίτησή μου έχει την έννοια της Υπεύθυνης |  |  |  |  |  |
| <u>Στοιχεία Επικοινωνίας</u>                                            | 🖵 Δήλωσης κατά το άρθρο 8 του ν. 1599/1986 (Α' 75) και τυχόν δήλωση ψευδών στοιχείων επιφέρει τις ποινές που προβλέπονται στην παρ. 6 του άρθρου 22 του<br>νόμου αυτού.                                                                                                    |  |  |  |  |  |
| <u>Διεύθυνση Διαμονής</u>                                               | 🔲 Συναινώ στην επεξεργασία των προσωπικών μου δεδομένων για την άσκηση του εκλογικού μου δικαιώματος με Επιστολική Ψήφο                                                                                                    |  |  |  |  |  |
| <u>Διεύθυνση Αποστολής Εκλ. Υλικού</u>                                  | Προηγούμενο Υποβολή                                                                                                    |  |  |  |  |  |
| Υποβολή                                                                 |                                                                                                    |  |  |  |  |  |

- Ανά πάσα στιγμή κατά τη διαδικασία εγγραφής, οι εκλογείς μπορούν να επιλέξουν «Προσωρινή Αποθήκευση» και να επιστρέψουν σε δεύτερο χρόνο για να επεξεργαστούν ή να διαγράψουν την αίτησή τους.
- Οι εκλογείς λαμβάνουν στο email τους επιβεβαίωση υποβολής της αίτησής τους. Οι αιτήσεις γίνονται αμέσως οριστικές και οι εκλογείς μπορούν πλέον να ασκήσουν το εκλογικό τους δικαίωμα με επιστολική ψήφο. Υπενθυμίζεται ότι η προθεσμία εγγραφής είναι 40 ημέρες πριν τη διενέργεια των εκλογών. Δηλαδή, για τις Ευρωεκλογές της 9<sup>ης</sup> Ιουνίου 2024, οι εγγραφές θα ολοκληρωθούν στις 29 Απριλίου 2024.

## 3. Μεταβολή στοιχείων και διαγραφή

Οι εκλογείς που έχουν ήδη εγγραφεί μπορούν να μεταβάλουν τα στοιχεία τους (στοιχεία επικοινωνίας, διεύθυνση διαμονής, διεύθυνση αποστολής εκλογικού υλικού) σε περίπτωση που αυτά αλλάξουν. Συνδέονται στην πλατφόρμα και επιλέγουν «Μεταβολή Στοιχείων» από τη λίστα των αιτήσεών τους και ακολουθούν την ανωτέρω διαδικασία, τροποποιώντας τα στοιχεία που έχουν αλλάξει:

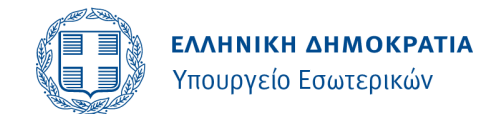

| govgr           |               | ελλημική αμιοσέλτηχ<br>γτουχγέα δαυτερούν Εφαρμογή Εγγραφής για την Επιστολική Ψήφο |           |         |  |       | 8            |     |                    |                     |
|-----------------|---------------|-------------------------------------------------------------------------------------|-----------|---------|--|-------|--------------|-----|--------------------|---------------------|
| Οι Αιτήσεις μου |               |                                                                                     |           |         |  |       |              |     |                    | Αναφορά Προβλήματος |
| Αιτήσει         | Αιτήσεις      |                                                                                     |           |         |  |       |              |     |                    |                     |
| + Νέα Αίτηση: Μ | εταβολή Στοι; | ζείων Διαγραφή                                                                      |           |         |  |       |              |     |                    | Ο Ανανέωση          |
| م               | Α. Αίτησης    | Τύπος Αίτησης                                                                       | Κατάσταση | Επώνυμο |  | Ονομα | Όνομα Πατέρα | AΦM | Ημ/νία Πρωτοκόλλου | Αριθμός Πρωτοκόλλου |
| ۲               |               | Εγγραφή                                                                             | Εγκρίθηκε |         |  |       |              |     |                    |                     |

- Σε περίπτωση που οι εκλογείς επιθυμούν να διαγράψουν την εγγραφή τους και να ψηφίσουν με φυσική παρουσία στο εκλογικό τμήμα, συνδέονται στην εφαρμογή και επιλέγουν «Διαγραφή» από τη λίστα των αιτήσεών τους. Οι εκλογείς αυτοί μπορούν, εφόσον το επιθυμούν, να εγγραφούν εκ νέου στην εφαρμογή για να ψηφίσουν με επιστολική ψήφο.
- Οι αιτήσεις μεταβολής στοιχείων και διαγραφής γίνονται αμέσως δεκτές, μέχρι την λήξη της προθεσμίας εγγραφής, δηλαδή 40 ημέρες πριν τη διενέργεια των εκλογών.

#### 4. <u>Βοήθεια</u>

Σε περίπτωση που οι εκλογείς αντιμετωπίζουν δυσκολίες στη χρήση της εφαρμογής, μπορούν να επικοινωνήσουν με το +302106266222 ή να επιλέξουν «Αναφορά Προβλήματος» επάνω δεξιά στην οθόνη και να υποβάλουν το πρόβλημα τους:

| Αναφορά Προβλήμ                                                    | ατος |         |
|--------------------------------------------------------------------|------|---------|
| <b>Θέμα</b><br>Συμπληρώστε τη σύντομη περιγραφή του ερωτήματος σας | °    |         |
| <b>Περιγραφή</b><br>Περιγράψτε αναλυτικά το ερώτημα σας<br>        |      |         |
|                                                                    |      |         |
| Επιβεβαιώστε ή καταχωρίστε το email επικοινωνίας                   |      |         |
| Email *                                                            | ]    |         |
|                                                                    |      | Υποβολή |
|                                                                    |      |         |

Υπενθυμίζεται ότι οι εκλογείς μπορούν εναλλακτικά να εγγραφούν για να ψηφίσουν μέσω επιστολικής ψήφου μέσω των Κέντρων Εξυπηρέτησης Πολιτών εντός Ελλάδας ή των διπλωματικών αρχών της Ελλάδας στο εξωτερικό.